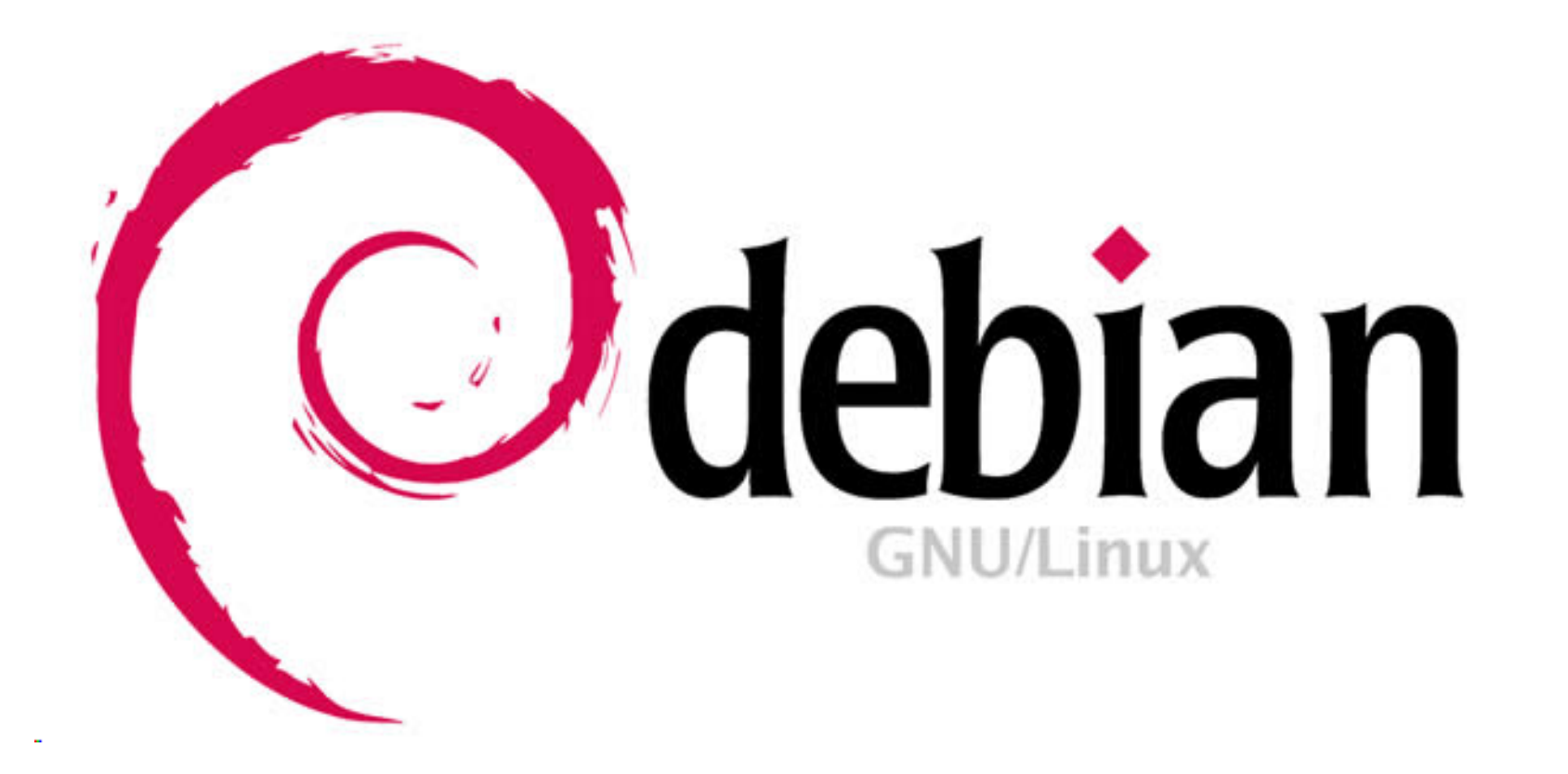

# **TUTORIAL DE DEBIAN 6.**

Qué hacer despues de instalar Debian. Diferentes sistemas de instalación de aplicaciones.

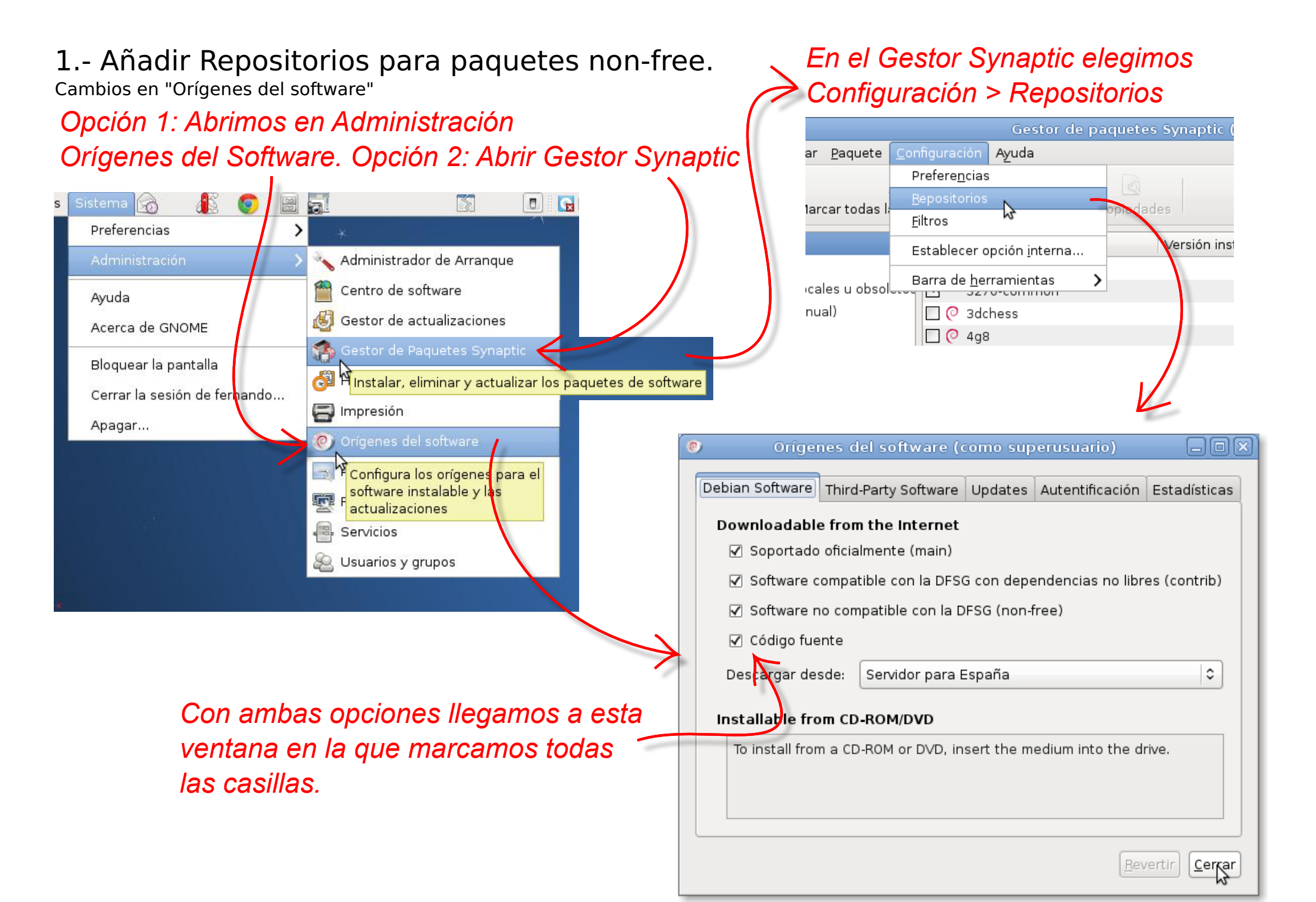

#### 2.-Instalación de paquetes a través del gestor de paquetes synaptic.

Instalación de idioma de iceweasel y de plug-ins de Flash y Java.

## , Recargamos el gestor

|                                                               | Gestor de paquetes Synaptic (como superusuario)                                                                  |                                                                      |  |
|---------------------------------------------------------------|----------------------------------------------------------------------------------------------------|----------------------------------------------------------------------|--|
| <u>A</u> rchivo <u>E</u> ditar <u>P</u> aquete <u>C</u> or    | nfiguración Ayuda                                                                                                |                                                                      |  |
|                                                               | Hacemos "clic" en Aplicar <sup>uick s</sup>                                                                      | earch                                                                |  |
| Recargar Marcar todas las actualizaciones Aplicar Propiedades |                                                                                                    |                                                                      |  |
| Aplicar todos los cambios seleccionados                       |                                                                                                    |                                                                      |  |
|                                                               | E Paquete Version Instalada Oltima Version D                                                                     | Descripcion                                                          |  |
| Administración del sistema                                    | 🗌 🙋 iceweasel-l10n-el 1:3.5.15+debian-1 G                                                                        | Greek language package for Ic                                        |  |
| Administración del sistema                                    | 🔲 📀 iceweasel-l10n-en-gb 1:3.5.15+debian-1 E                                                                     | English (Great Britain) languag 📃                                    |  |
| Administración del sistema                                    | 🗌 🙋 iceweasel-l10n-eo 1:3.5.15+debian-1 E                                                                        | speranto language package f                                          |  |
| Bases de datos                                                |                                                                                                    | Propieb (Argontino) longuage                                         |  |
| Bibliotecas                                                   | tlashplugin-nonfree 1:2.8.2                                                                                      | Adobe Flash Player - browser plugin<br>spanish language package form |  |
| Bibliotecas (contribuciones)                                  | S C iceweasel-110n-es-es                                                                                         | Spanish (Spain) language pack                                        |  |
|                                                               | Resumen (como suj                                                                                                | perusuario) 🔀                                                        |  |
|                                                               | Sun-java6-plugin                                                                                                 | mbios siguientes? ava SE 6                                           |  |
| <u>S</u> ecciones                                             | Esta es su última oportunidad                                                                                    | para mirar a través de<br>antes de que se                            |  |
| Estado                                                        | apliquen.                                                                                                    | ige for                                                              |  |
|                                                               | C III Para ser instalado                                                                                         |                                                                      |  |
| Buscamos y se                                                 | leccionamos:                                                                                                    |                                                                      |  |
| - flashplugin-no                                              | onfree                                                                                                    |                                                                      |  |
| - iceweasel-l10.                                              | Obtener captura de pantalla                                                                                      |                                                                      |  |
| Besultados de la búsqueda                                     | I seweasel is a redesign of the Mozilla browser com Resumen                                                      | Mostrar detalles                                                     |  |
| - sun-javao-piug                                              | gin 11 paquetes nuevos serán i                                                                                   | instalados                                                           |  |
| 28825 paquetes listados, 1318 i                               | Instalados, U rotos. 11 para Instalar/actualizar, U par Se usará 107 MB de espació<br>Se necesitan descargar 37, | 5 MB                                                                 |  |
|                                                               | □ Sólo <u>d</u> escargar los paquete                                                                             | es                                                                   |  |
| $\mathcal{Y}$ E                                               |                                                                                                    | Cancelar                                                             |  |
| / • VC                                                        | olvemos a hacer "clic" en Aplicar                                                                                | <u>Cancelar</u> <u>Aplicar</u>                                       |  |

4.- Como cambiar el sistema operativo que arrancapor defecto en el GRUB cuando tenemos más de un sistema operativo en el ordenador.

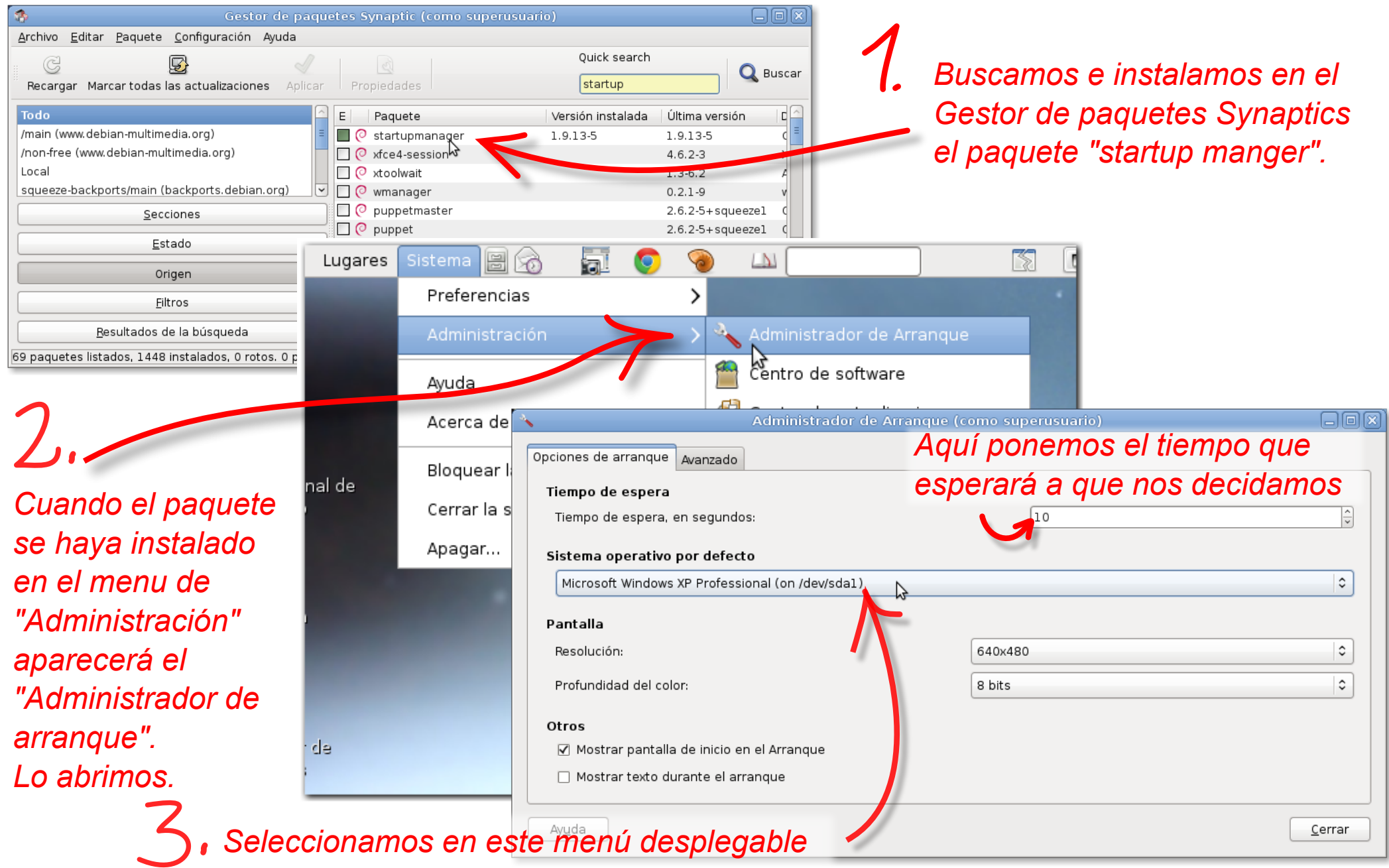

el que queramos que arranque primero

3.- Instalación de paquetes a través de la Terminal de Root con "aptitude".

Instalación de las fuentes de Windows.

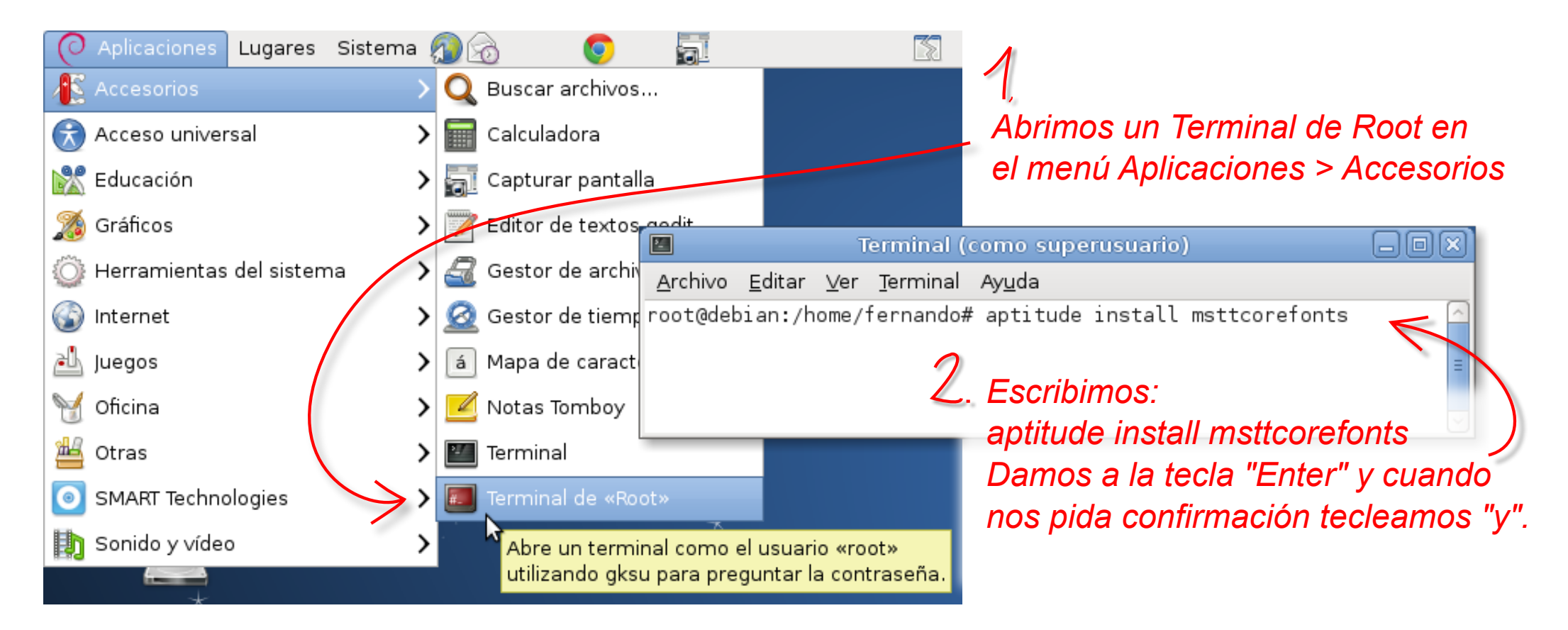

S. Cuando veamos aparecer la línea de texto: root@debian:/home/nombre usuario# de nuevo la instalación ha terminado

| Terminal (como superusuario) 📃 🗖                                                                          | $ \mathbf{X} $ |  |
|----------------------------------------------------------------------------------------------------|----------------|--|
| <u>A</u> rchivo <u>E</u> ditar <u>V</u> er <u>T</u> erminal Ay <u>u</u> da                                |                |  |
| All fonts downloaded and installed.<br>Updating fontconfig cache for /usr/share/fonts/truetype/msttcorefo |                |  |
| Ints                                                                                                    | =              |  |
| root@debian:/home/fernando#                                                                               | $\overline{}$  |  |

# 5.- Instalación de aplicación con el instalador GDebi. (Válido para archivos de instalación con extensión .deb)

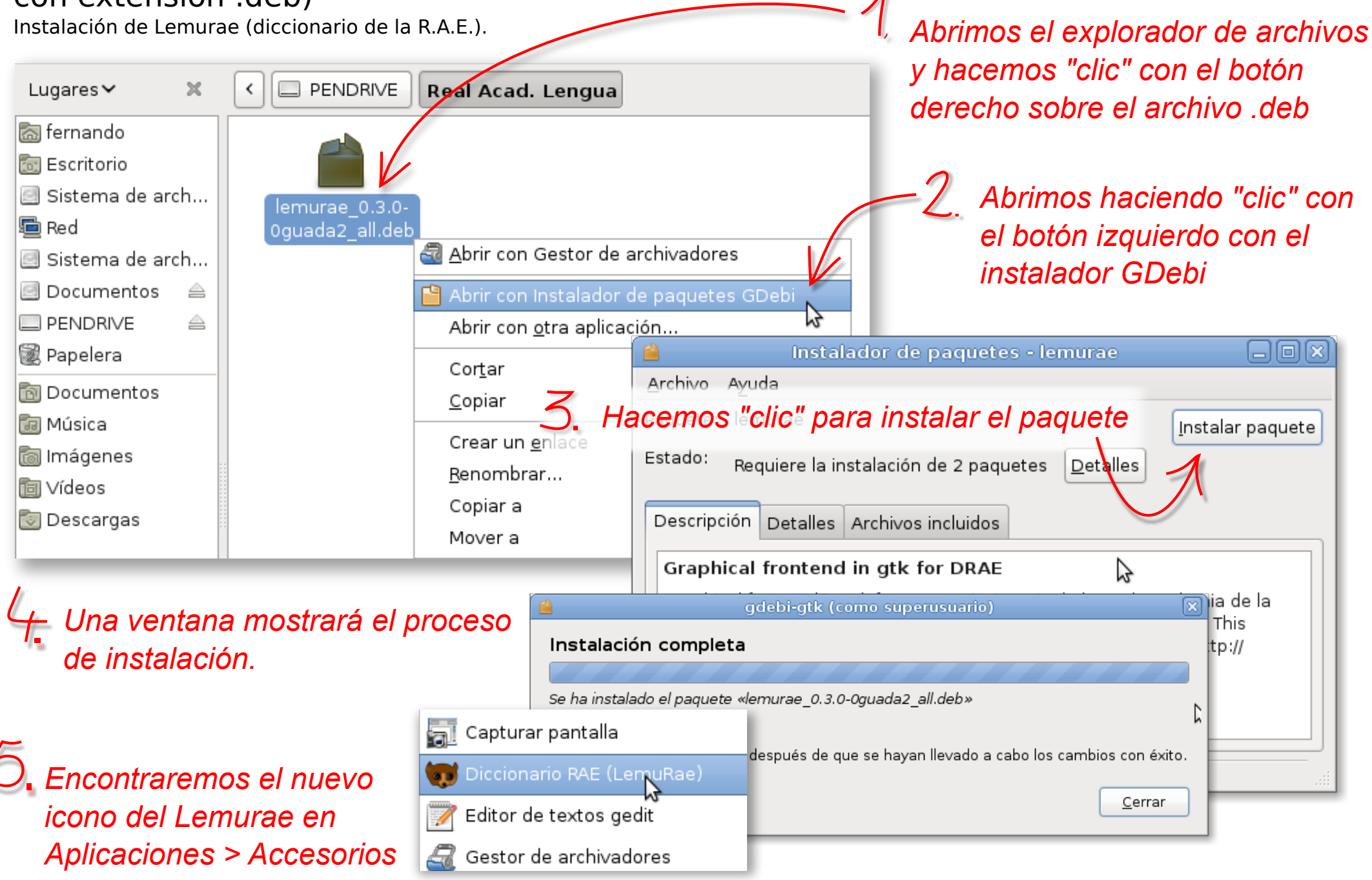

### 6.- Instalación de aplicación con Autopackage (extensión .package)

Instalación de drivers y software de la pizarra digital SMART.

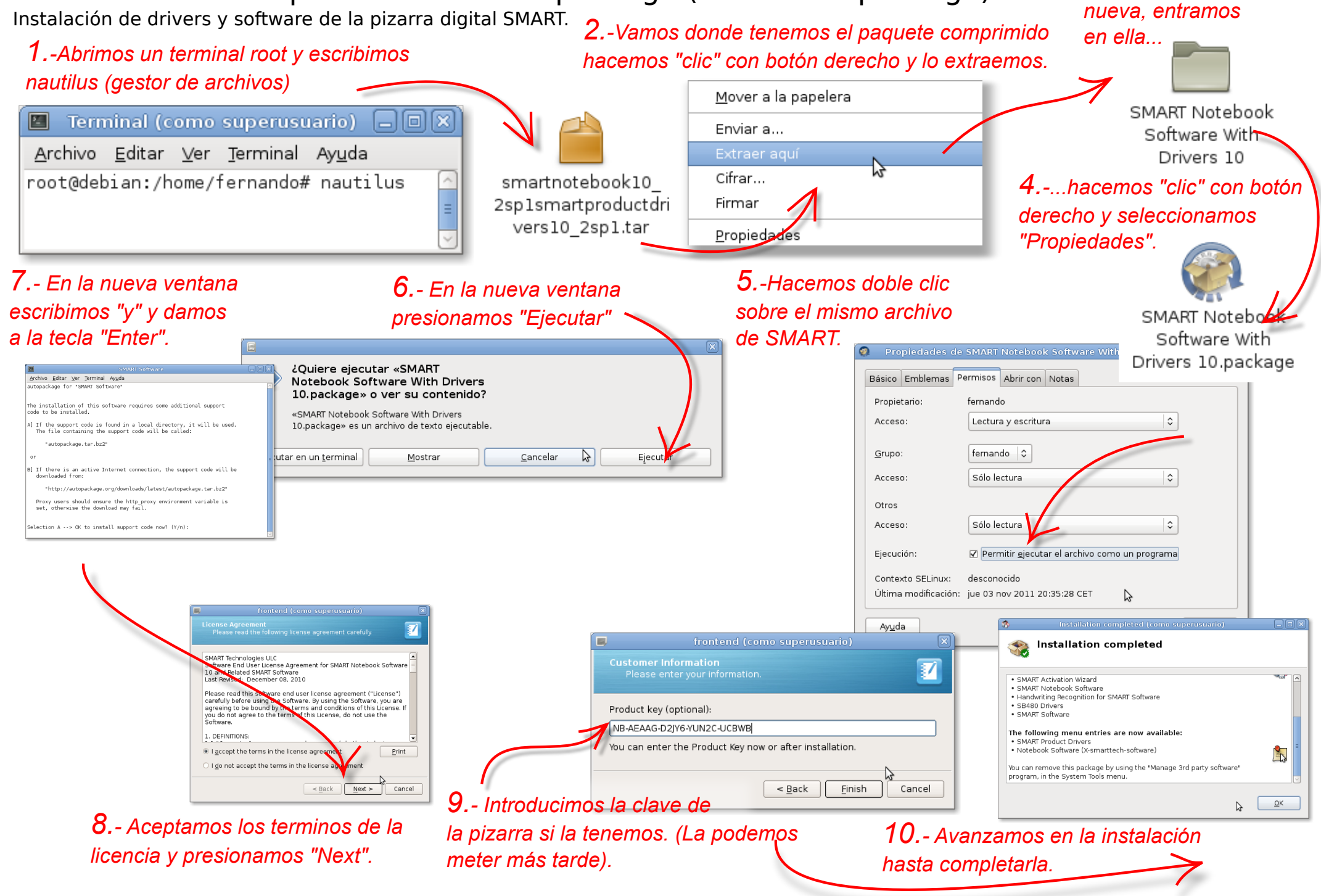

3.- Aparece una carpeta